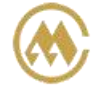

## 移动版"网上营业厅"操作手册

- 版本号 20250507

"SNL 网上服务"微信服务号可链接进入集运电子商务 E-BUSINESS 网站。如您不在 电脑旁,也可以利用手机进行操作"网上营业厅"网站的所有功能。

"SNL 网上服务"公众号二维码,打开微信"扫一扫"二维码即可关注。

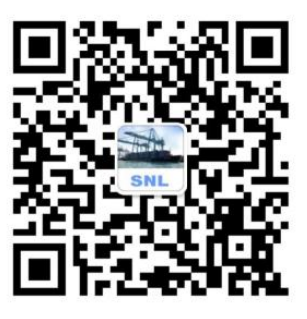

"SNL 网上服务"下部分是功能入口"专业服务"、"i 服务"、"我" 【专业服务】各地网点、台风路径、网上订舱、i-BUSINESS 链接入口 【i 服务】 货物跟踪、航行动态、实时船位、港到港船期、进口费用快捷链接 【我】 我的账户、关联账户、船舶订阅、公司简介、功能介绍

Step1: 关注微信号 "SNL 网上服务",可以扫描上方二维码添加关注。或者添加朋友-公众 号,查找 "SNL 网上服务",添加关注。

Step2: 选择"专业服务"-"网上订舱",跳转到"网上营业厅"

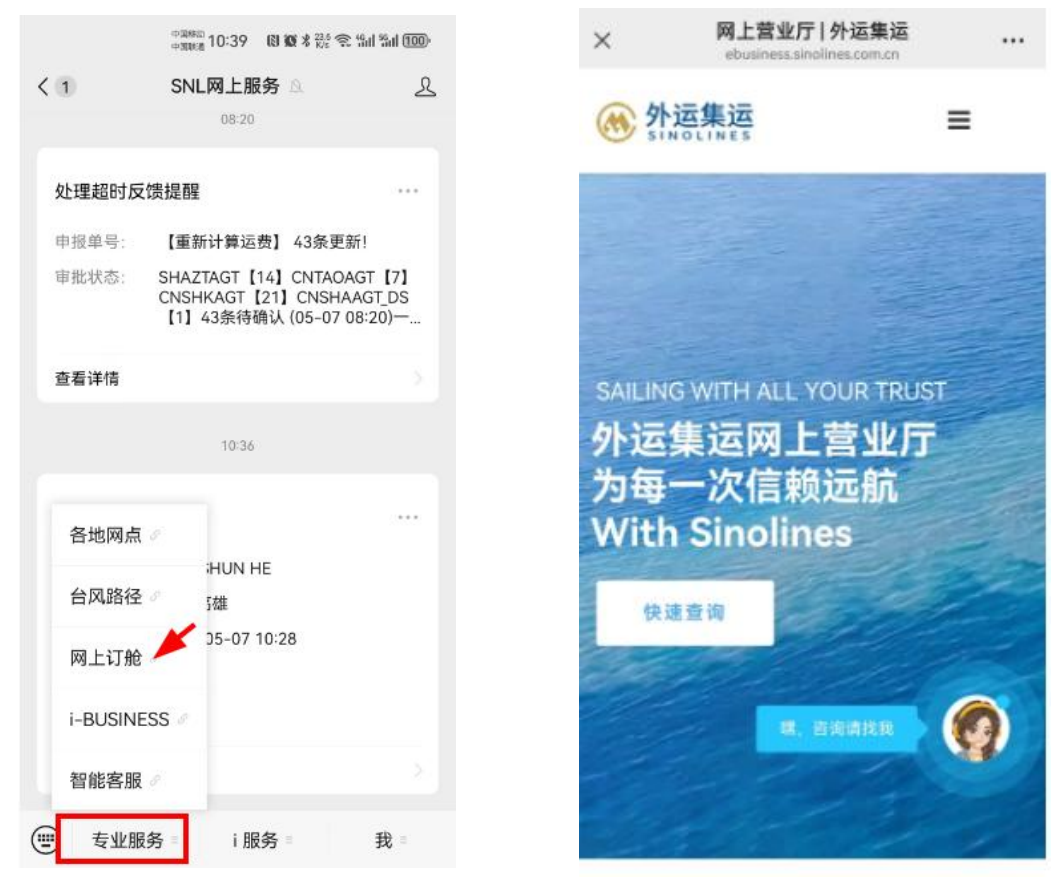

www.sinolines.com

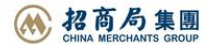

SINOLINES E-BUSINESS

Step3: 右上角点击后,在二级菜单中点击"登录",然后跳转至登录页 Step4: 登录成功后,即刻进入网上营业厅,同电脑版操作一样。

中外运集装箱运输有限公司

SINOTRANS CONTAINER LINES CO., LTD.

| ×                  | 网上营业厅   外运集运<br>ebusiness.sinolines.com.cn |     | × 登录                       | 外运集运 … |
|--------------------|--------------------------------------------|-----|----------------------------|--------|
| (秋) 外道<br>SING     | <b>运集运</b>                                 | 1   | <b>於</b><br>SINOLINES      | =      |
| 首页                 | 2                                          | •   |                            |        |
| 登录<br>注册新用<br>英文主页 | <sub>ج</sub> 3                             |     | LOGIN MY ACCOUNT<br>登录我的账户 |        |
| 支付与开               | ¥ Close                                    | ~   |                            |        |
| 进口操作               |                                            | ~   | login                      |        |
| 箱管服务               |                                            | ~   | Username *                 |        |
| 多式联运               |                                            | ~ 2 | 请输入用户<br>Password *        | 2      |
| 増値服务               |                                            | ~   | 请输入密码                      |        |
| 特色网厅               |                                            | ~   |                            | ₹ 录    |

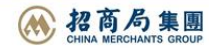